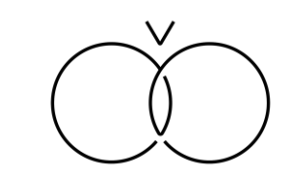

# 魚國弁当 予約ガイドブック

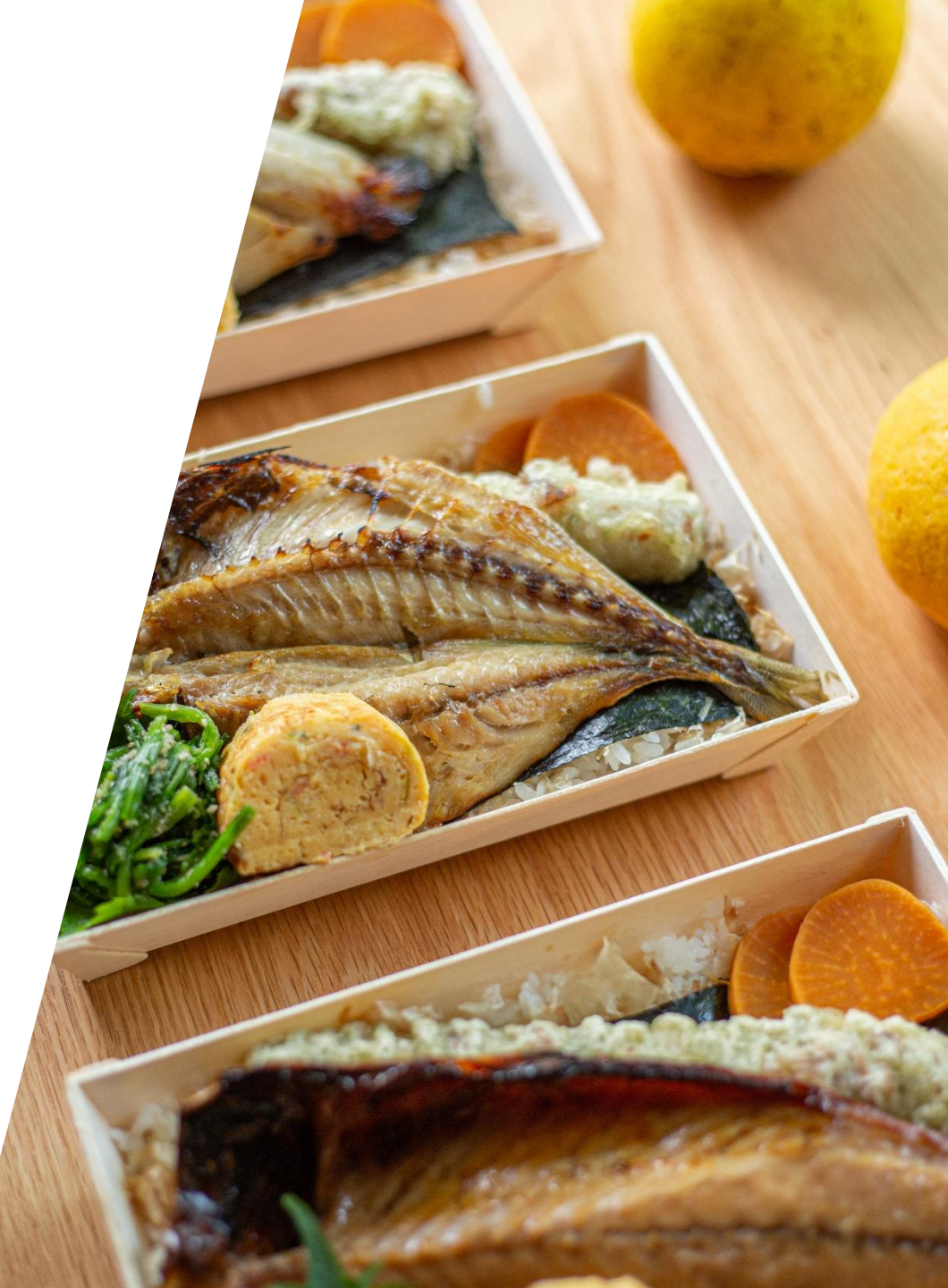

# 基本情報

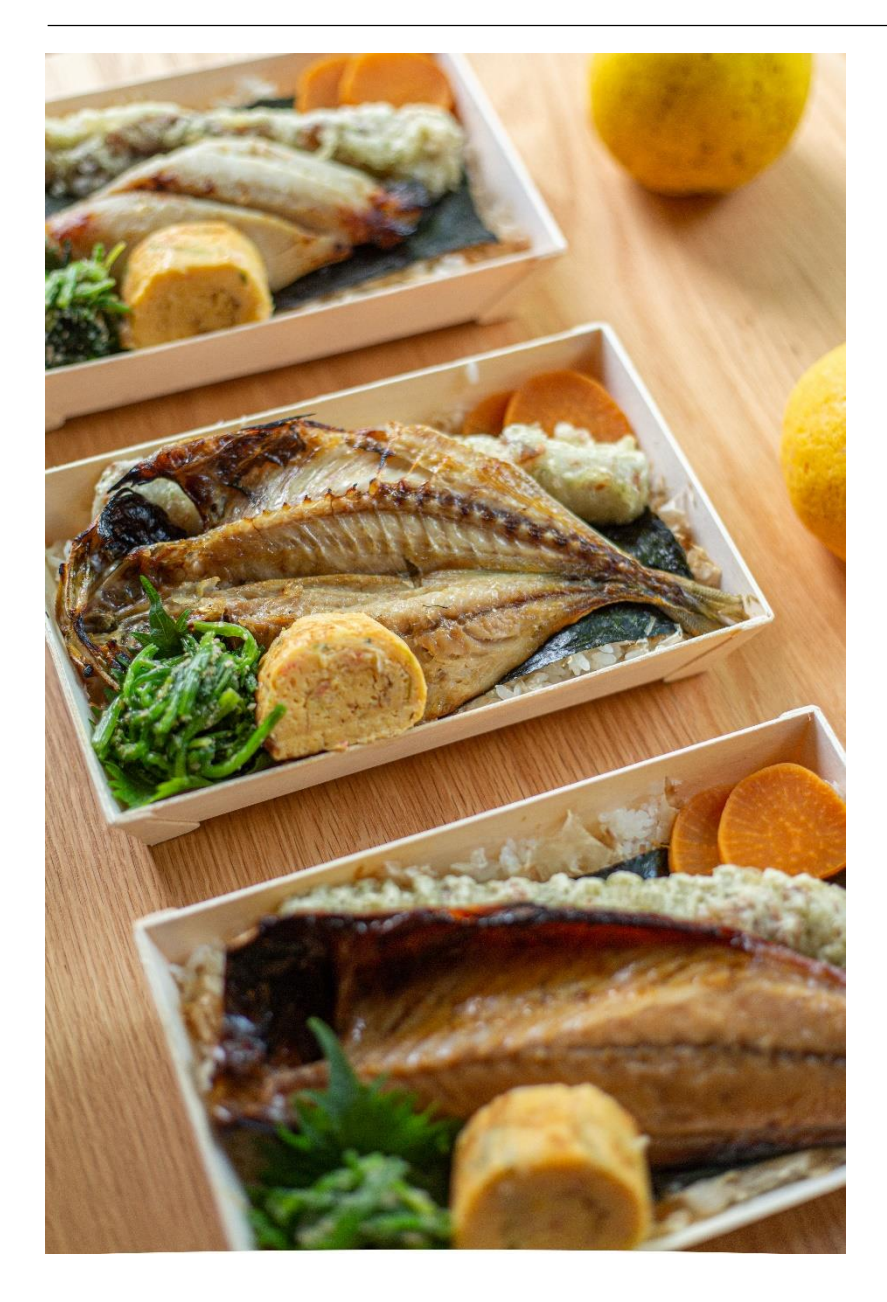

| 基本情報      |   |                                                      |  |
|-----------|---|------------------------------------------------------|--|
| 予約対象      | : | 会員限定                                                 |  |
| 予約期限      | : | 5日前まで                                                |  |
| 配達時間      | : | 11:00頃                                               |  |
| 料金        | : | 1,200円/個(税込)                                         |  |
| キャンセルポリシー | : | キャンセル料は以下の通り頂戴いたします。                                 |  |
|           |   | 5日前まで:0%                                             |  |
|           |   | 4日前以降:100%                                           |  |
| メニュー      | : | 小田原で取れた焼き魚(日替わり)の焼き                                  |  |
|           |   | ちくわの揚げ物                                              |  |
|           |   | *メニューは予告なしに変更になる場合があります                              |  |
| 注意事項      | : | 大人数分のご予約希望の場合は、 <u>info@u-odawara.com</u> までご連絡ください。 |  |

#### 予約方法について

## 予約方法について(1/2)

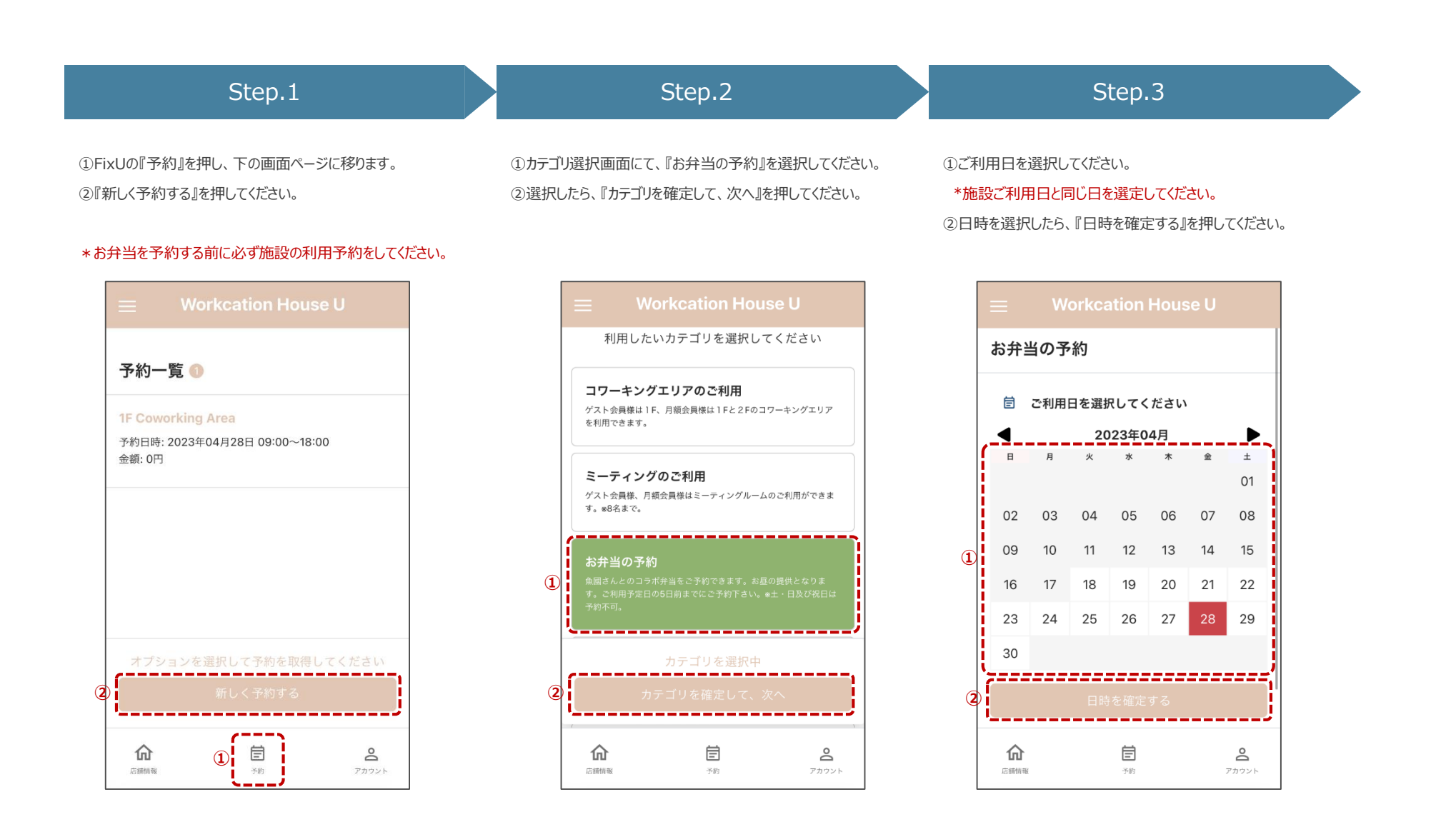

# 予約方法について(2/2)

| Step.4                                                         | Step.5                                                           | Step.6                                                              |
|----------------------------------------------------------------|------------------------------------------------------------------|---------------------------------------------------------------------|
| ①請求金額が表示されますのでご確認ください。<br>②『予約を確定する』を押してください。                  | <ol> <li>①予約確定確認が表示されます。</li> <li>②『予約を確定する』を押してください。</li> </ol> | ①予約一覧のページに、予約した内容が表示されます。 ご確<br>認ください。                              |
|                                                                |                                                                  | ≡ Workcation House U                                                |
| 予約最終確認                                                         | 予約最終確認                                                           | 予約一覧 🥝                                                              |
| <sub>請求金額</sub><br>1,100円                                      | <sub>請求金額</sub><br><b>1,100円</b>                                 | <b>1F Coworking Area</b><br>予約日時: 2023年04月28日 09:00~18:00<br>金額: 0円 |
| <b>予約明細</b><br>お弁当 1,100円<br>日時:2023/04/28 12:00~13:00 / 人数: 1 | <b>予約明細</b><br>お弁当 1,100円<br>日時:2023/04/28 12:00~13:00 / 人数: 1   | <mark>お弁当</mark><br>予約日時: 2023年04月28日 12:00~13:00<br>金額: 1100円      |
| 人<br>予約時メモ                                                     | <b>予約確定確認</b><br>予約を確定してよろしいですか?                                 |                                                                     |
| 予約内容を確認の上、予約を確定してください<br>② 予約を確定する                             | ② 予約を確定する<br>キャンセル                                               | オプションを選択して予約を取得してください<br>新しく予約する                                    |
|                                                                | 合         信         2           点         予約         アカウント       | <b>合</b>                                                            |
|                                                                |                                                                  |                                                                     |

## 予約キャンセル方法について

## 予約キャンセル方法について(1/2)

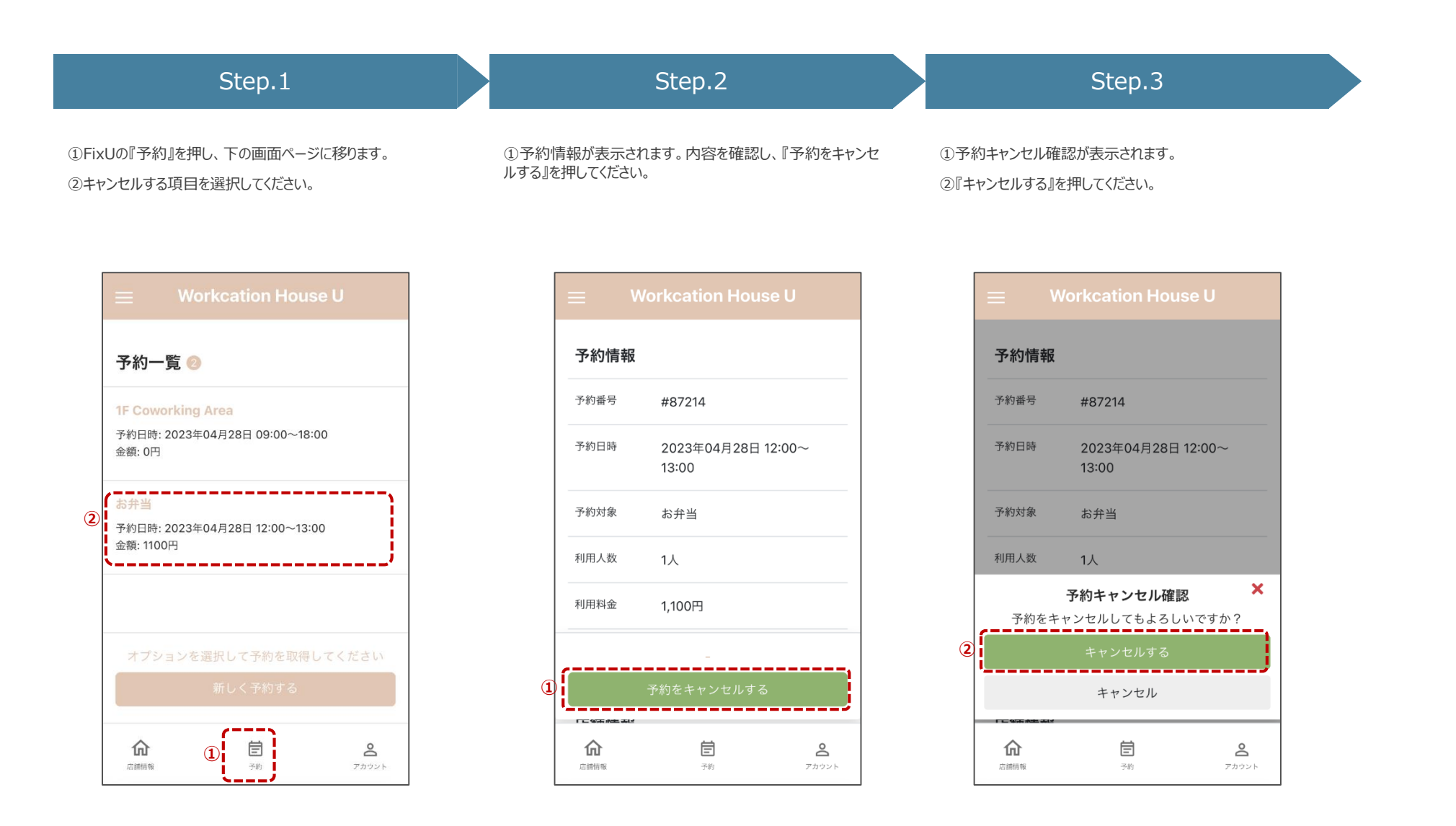

## 予約方法について(2/2)

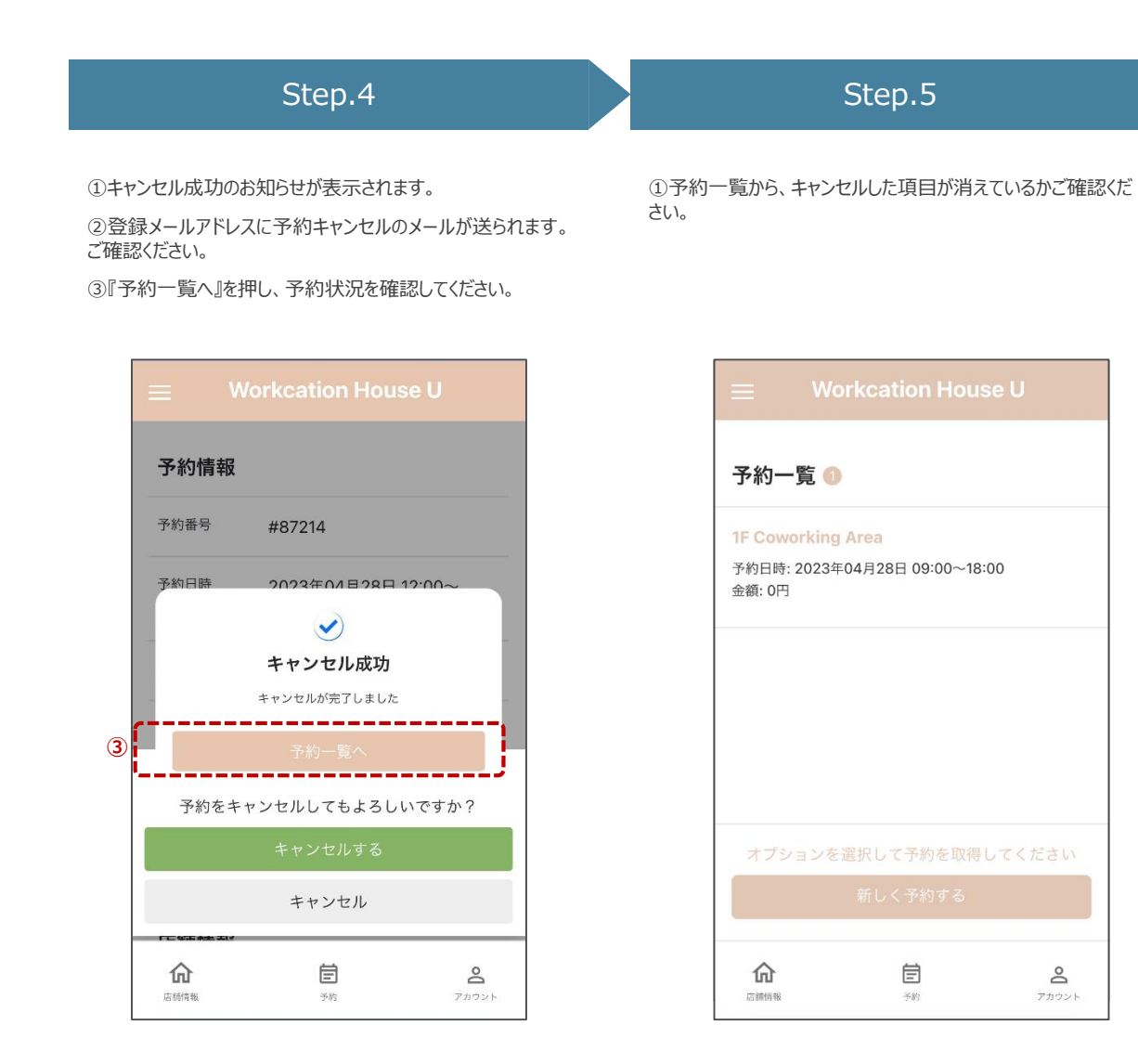

受取方法・ゴミ処分方法

#### 受取方法・ゴミ処分方法

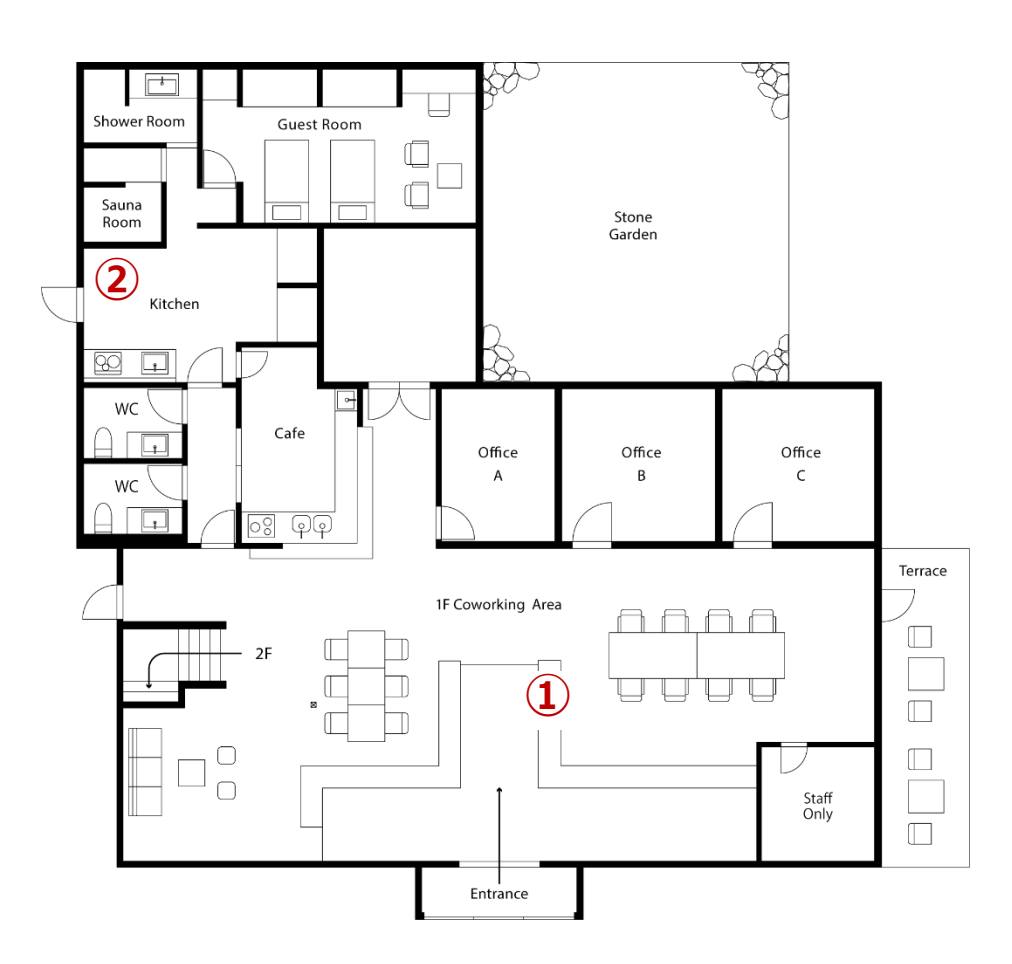

#### ①お弁当の置き場所

11時ごろに配達されます。 ご予約した個数分をお受け取りください。

#### ②お弁当ガラ等ゴミ捨て場所

共有キッチンに下図のシールが貼られた、 蓋つきのゴミ箱に捨ててください。

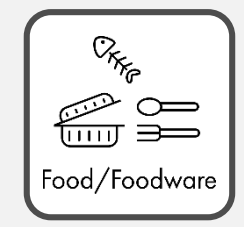